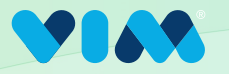

1

## Implementation via Microsoft Software Installer (MSI)

## **Getting Started**

To properly download and install Vim Connect using an MSI, **first close all EHR instances.** Then click the link that corresponds to your EHR:

eClinicalWorks: <a href="https://vim.health/desktop\_ecw">https://vim.health/desktop\_ecw</a> Athena or Practice Fusion: <a href="https://vim.health/vim\_connect">https://vim.health/vim\_connect</a> NextGen: <a href="https://vim.health/desktop\_nextgen">https://vim.health/desktop\_nextgen</a>

The MSI download will begin

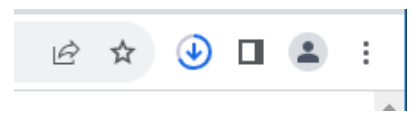

| 2 | Click download<br>to "Open when<br>done" | Recent Downloads |                                  | ~ | × |
|---|------------------------------------------|------------------|----------------------------------|---|---|
|   |                                          | Shov             | 388 MB • Done<br>v all downloads |   | ß |

3 Allow the installer to continue and then enter the organization key as seen in the Admin Console

| Open File - Security Warning                                             | g                                                                                | ~                                            |                                            |                        |        |
|--------------------------------------------------------------------------|----------------------------------------------------------------------------------|----------------------------------------------|--------------------------------------------|------------------------|--------|
| Do you want to run this<br>Name:<br>Windows Installer<br>Preparing to in | file?<br>.sers\alexad\Downloads\vim-conn<br>hstall                               | ect-ecw-1.124.0.msi                          | Vim Connect Please enter your organization | n key<br>Install       | Cancel |
| While files from<br>harm your con<br><u>What's the risk</u>              | n the Internet can be useful, this fil<br>puter. Only run software from put<br>2 | e type can potentially<br>Jishers you trust. |                                            |                        |        |
|                                                                          | Organizations / Test Cl                                                          | inic 1.19.23                                 |                                            |                        |        |
|                                                                          | Basic info                                                                       | ecw                                          |                                            | NPI                    |        |
|                                                                          | EHR URL                                                                          | https://testclinic011923.com                 |                                            |                        |        |
|                                                                          | Organization ID                                                                  | 1304                                         | Organization Key                           | vLDmd7JSuQ21DEBZKMwYRW |        |
|                                                                          |                                                                                  |                                              |                                            |                        |        |

A progress bar will appear while the installation is in progress and disappear when complete

| i <del>, </del> | Vim Connect |      | — | $\times$ |
|-----------------|-------------|------|---|----------|
|                 | Installing  | <br> |   |          |

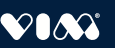

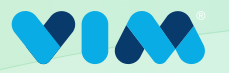

## Implementation via Microsoft Software Installer (MSI)

## **Final Steps**

4 When installation is complete, search for Vim in the Windows start menu

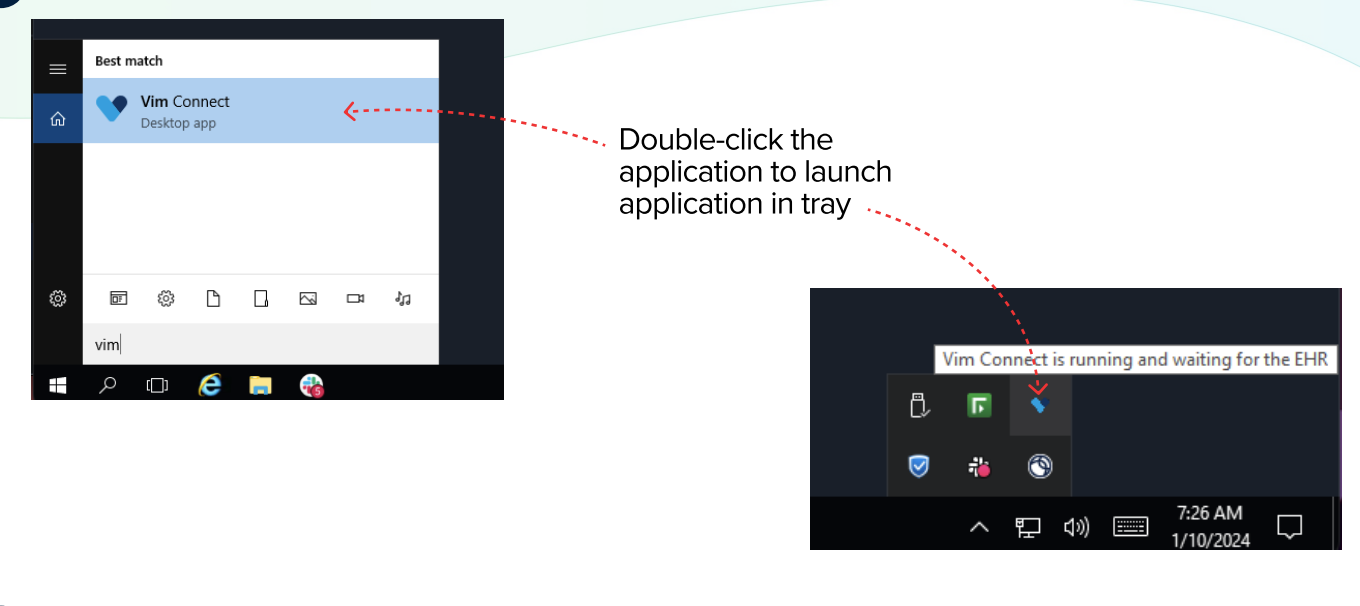

5 Confirm Vim extension was successfully deployed in Google Chrome.

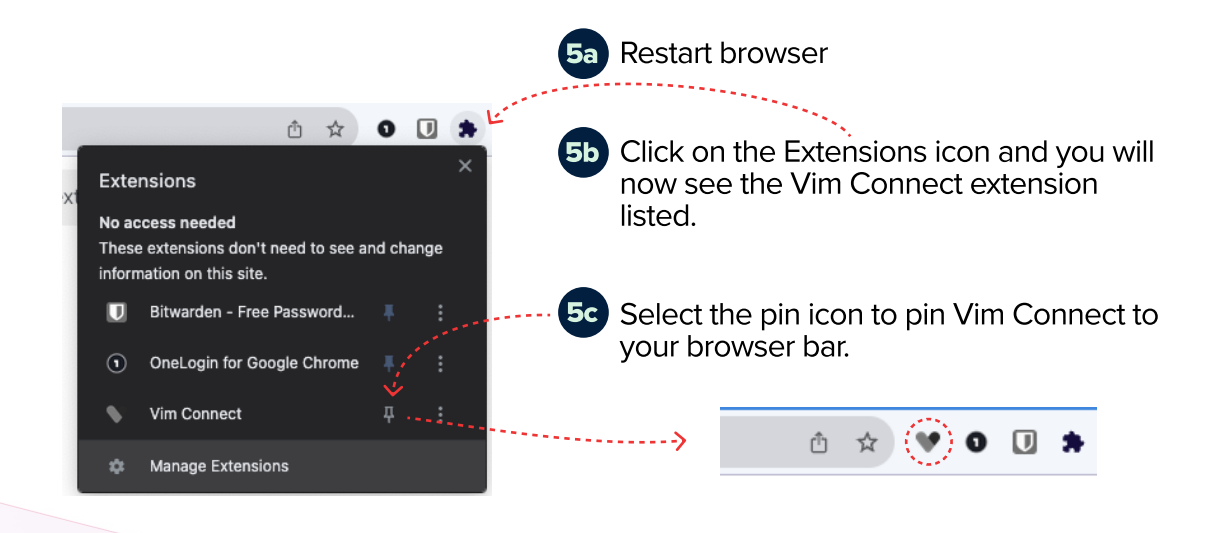

6 Finally, login to your EHR and you have successfully downloaded Vim!